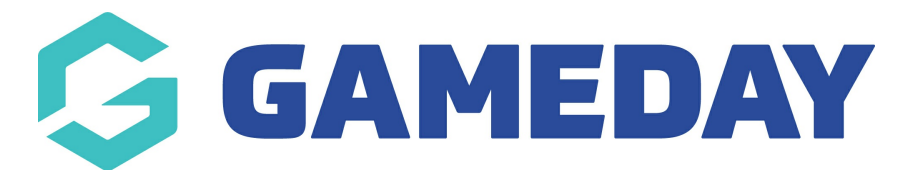

# How do I create a Promo Code?

Last Modified on 05/12/2023 9:26 am AEDT

To apply a discount to your registration process, you will need to create a Promo Code and apply it to any applicable Products that you are offering.

## **Creating a Promo Code**

#### To create a Promo Code:

-

1. On your left-hand menu, select **REGISTRATIONS** > **PROMO CODES** 

| GameDay Passport Training<br>Association |
|------------------------------------------|
| Dashboard                                |
| Members •                                |
| Competitions •                           |
| Clubs •                                  |
| Teams                                    |
| Communications                           |
| Registrations                            |
| Payment Configuration                    |
| Products                                 |
| Promo Codes NEW                          |
| Registration Forms                       |
| Payment Splits                           |
| Locator                                  |

2. Click ADD PROMO CODE

| Promo Codes | ADD PROMO CODE                                  |
|-------------|-------------------------------------------------|
|             | Showing Promo Code Name Including Status Active |

3. Complete the basic settings of your Promo Code as below, then click CREATE PROMO CODE

**Promo Code Name** = The name of your Promo Code (back-end display only)

**Promo Code** = The code that needs to be entered by users to apply the Promo Code

**Discount Type** = Choose between a **Fixed Amount** or **Percentage** discount

**Discount** = The value of the discount

**NOTE**: You do not need to include any qualifying special characters in the Discount field, such as \$ or %

**Usage Limit** = The maximum number of times that this Promo Code can be used

**Start Date** = The date that you want the Promo Code to activate

**End Date** = The date that you want the Promo Code to deactivate

| Promo Code Name*  | February Sale |
|-------------------|---------------|
| Promo Code*       | FEBSALE23     |
| Discount Type*    | Percentage    |
| Discount*         | 10.00         |
| Usage Limit       | 0             |
| Start Date*       | 01/02/2023    |
| End Date*         | 28/02/2023    |
| Active?           |               |
| Update Promo Code |               |

### Attaching a Product to your Promo Code

Next, you will need to apply your Promo Code to any applicable Products. On your Promo Codes list:

1. Click **MANAGE PRODUCTS** next to the Promo Code you want to activate

| Pr | omo | Codes           |            |             |          |       |            |                 |                      |          |
|----|-----|-----------------|------------|-------------|----------|-------|------------|-----------------|----------------------|----------|
|    |     |                 |            |             |          |       | Showi      | ng Promo Code N | lame Including Statu | s<br>ive |
|    |     | Promo Code Name | Promo Code | Discount Ty | Discount | Limit | Start Date | End Date        | Products             | Active?  |
|    | ĒQ  | February Sale   | FEBSALE    | Fixed Amou  | 15.00    | 0     | 01/02/2023 | 28/02/2023      | Manage Products      |          |

2. Click ADD PRODUCT

| Promo Code Products |                |             |
|---------------------|----------------|-------------|
|                     |                |             |
| Promo Code Name:    | February Sale  |             |
| Promo Code:         | FEBSALE23      |             |
| Discount Type:      | Percentage     |             |
| Discount:           | 10.00          |             |
| Usage Limit:        | Not applicable |             |
| Start Date:         | 01/02/2023     |             |
| End Date:           | 28/02/2023     |             |
| Active:             | Yes            |             |
|                     |                | ADD PRODUCT |

3. Complete the required fields to apply your Promo Code to a Product as below, then click **ADD PRODUCT TO PROMO CODE** 

**Product Name** = Select a Product from the list provided to apply your Promo Code to that Product

**NOTE**: You will only be able to apply a Promo Code to Products that you have created within your own database

**Discount Allocation Level** = Determines the level at which the discount is applied during settlement. This is locked to the level at which the chosen Product was created.

**NOTE**: The Minimum Quantity field is currently fixed at 1 and cannot yet be updated

| Add product to promotion                                                                                  |                                             |
|----------------------------------------------------------------------------------------------------|---------------------------------------------|
| To modify, change the details in the boxes below. When you have finished, pr                              | ess the 'Add product to promo code' button. |
| Note: All boxes marked with a * must be filled in.                                                        |                                             |
| Details                                                                                                   |                                             |
| Product Name*                                                                                             | 2023 Membership Fee 🔹                       |
| Discount Allocation Level*                                                                                | Association                                 |
| Minimum Quantity                                                                                          | 1                                           |
| Active?                                                                                                   |                                             |
| Add product to promo code<br>Return to list of products for the promotion<br>Return to list of promotions |                                             |

NOTE: Promo codes can't be used when a member is registering more than one person within the one registration session so please make sure if members are using the one product for more than one member that they are registered within different registration sessions. Or make adjustments to the registration form so that multiple members cannot register within the one form at a the same time (within settings of the form).

## How do I know if my Promo Code is working?

After you have applied a Promo Code to a Product, your Promo Code will automatically deduct from the amount payable on the **Products** page of registration forms where the user has selected the applicable products and entered the code, as shown below:

| I. Choose Type 🤡                        | 2. Basic Info 🥑                                                     | 3.Questions 🥑           | 4. Products                                            | 5. Payment                                                   |
|-----------------------------------------|---------------------------------------------------------------------|-------------------------|--------------------------------------------------------|--------------------------------------------------------------|
| Name: Mechelle Irwin<br>DOB: 28/02/1996 |                                                                     |                         | Do you have a pi<br>Please enter your j<br>FEBSALE23   | romo code?<br>promo code below<br>Apply                      |
| Please check the box agai               | inst any products you would like<br>2023 Membership Fee<br>Juantity | to purchase.<br>\$100.C | Promo code <b>FEB</b><br>applied, resulting<br>\$10.00 | SALE23 has been<br>g in a discount of                        |
|                                         | - <u>1</u> T                                                        |                         | Summary Pro                                            | ducts Total \$100.00<br>Discounts - \$10.00<br>Total \$90.00 |
| 🗢 Back to Questions                     |                                                                     |                         | ← Edit Products                                        | Proceed to Payment                                           |

If your Promo Code is not valid, the user will receive an error message after they attempt to apply the code. If you believe your Promo Code is valid, be sure to check:

- Whether the Usage Limit has been reached for the Promo Code
- Whether the current date is outside of the Promo Code's Start/End Dates
- Whether the **Product** the user is attempting to purchase has been added to the Promo Code

NOTE: the promo code box will be hidden if a member is registering more than one person (e.g 1 adult and 1 child) within the one registration session. Promo codes was not designed to be used for multiple member use.

If a user applies a Promo Code during registration, this will be reflected on the payment confirmation screen as shown below.

| Pay now                                                         |                                                             |                      |              |          |
|-----------------------------------------------------------------|-------------------------------------------------------------|----------------------|--------------|----------|
| Invoice Number                                                  | Item                                                        |                      | Name         | Price    |
| 1203745642                                                      | Association Fees - 2022/2023 Age 06 Membership              | Fee                  | Kirsten King | \$50.00  |
| 1203745651                                                      | Association Fees - 2023/24 Age 14 Membership Fe             | ee * (Promo \$20.00) | Kirsten King | \$80.00  |
|                                                                 |                                                             |                      | Total        | \$130.00 |
| * Promo code FEE                                                | SALE20 has been applied, resulting in a discount of \$20.00 |                      |              |          |
| Select your payment method  PayPal The safer, easier way to pay |                                                             |                      | Pay          | /        |
| VISA                                                            | •••                                                         |                      |              |          |
| VISA                                                            | MosterCard, Pay with Credit/Debit Card, Appl                | e Pay or Google Pay  |              |          |